zoomphone

# **Configuration Guide For EnGenius DuraFon Roam BSC**

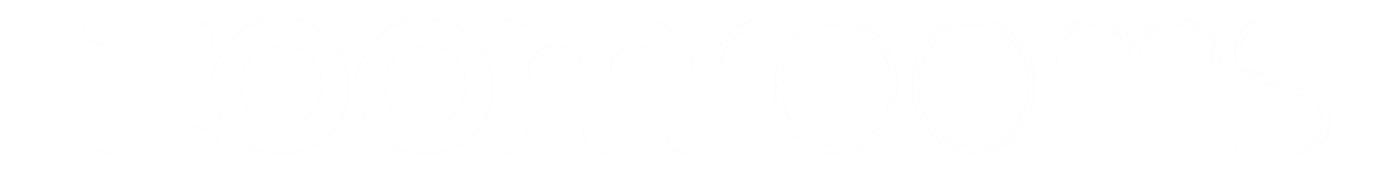

Zoom Confidential

# **Table of Contents**

| Tab | le of Contents                         | 2  |
|-----|----------------------------------------|----|
| Rev | ision History                          | 3  |
| DU  | T and Zoom Software Versions           | 3  |
| Fea | tures Supported by DuraFon Roam BSC    | 3  |
| 1.  | Overview                               | 4  |
| 2.  | Configuration Steps - Zoom Web Portal  | 4  |
|     | 2.1 Create Zoom Users                  | 5  |
|     | 2.2 Add SIP Devices                    | 11 |
| 3.  | Engenius DuraFon Roam BSC Provisioning | 13 |
|     | 3.1 Deployment Topology Diagram        | 13 |
|     | 3.2 Network                            | 13 |
|     | 3.3 Firmware Upgrade                   | 14 |
|     | 3.4 Provisioning                       | 15 |
| 4.  | Troubleshooting                        | 17 |
| 5.  | FAQ                                    | 17 |
| 6.  | Resources                              | 17 |

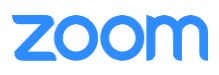

# **Revision History**

| Version | Date       | Author                                                           | Change                                            |
|---------|------------|------------------------------------------------------------------|---------------------------------------------------|
| 1.0     | 02/22/2022 | Amul Priya Ambrose                                               | Created original template document                |
| 1.1     | 8/21/2024  | 21/2024 Austin Morrison Filled template for DuraFon Roam BSC det |                                                   |
| 1.2     | 9/3/2024   | EnGenius                                                         | Added sections 4 – 6 based on TekVizion's request |
| 1.3     | 10/7/2024  | Austin Morrison                                                  | Small changes made per Zoom                       |
| 1.4     | 11/25/2024 | Simon Du                                                         | Update DUT Software version                       |

# **DUT and Zoom Software Versions**

| Vendor   | Equipment        | Software Version        |
|----------|------------------|-------------------------|
| EnGenius | DuraFon Roam BSC | 0.0.3.2/0.0.3.3 (Debug) |
|          |                  | 1.0.3.2 /1.0.3.3 (Prod) |
| 7        | Zoom app Desktop | 6.1.10                  |
| Zoom     | Zoom app Mobile  | 6.1.7                   |

# Features Supported by DuraFon Roam BSC

- Custom Time
- Sync time with NTP server
- TLS and SRTP
- Make and Receive Calls
- Call Hold and Resume
- Long Duration call
- SIP Session Timer
- Call Waiting
- DTMF RFC4733, Inband, & SIP INFO
- Consultative/Warm Transfer
- 3-party Conference
- VoiceMail
- Call History

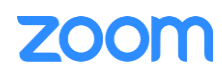

- Call Flip
- Call Park/Retrieve

# 1. Overview

This document outlines the configuration best practices for the DuraFon Roam BSC as a Zoom generic SIP phone.

NOTE: This report does not outline steps on how to register and associate the DuraFon Roam BU and Handsets to the BSC. For details on how to do this, contact EnGenius support at <a href="mailto:support@engeniustech.com">support@engeniustech.com</a>

# 2. Configuration Steps - Zoom Web Portal

This section provides instructions on how to configure DuraFon Roam BSC in the Zoom Web Portal.

This section is mainly for adding phone devices (BSC) and assigning Zoom users to the devices.

## **Prerequisites:**

- Zoom Phone account: a valid Zoom Phone subscription is required in order to assign a BSC endpoint.
- Zoom approval for provisioning of BSC as Generic SIP devices. Administrators should contact Zoom Account Executive to start an approval process.

Login to Zoom Web portal at <u>https://zoom.us/.</u>

The following Zoom SIP Device configurations are included in this section:

- 1. Create Zoom Users
- 2. Add Device

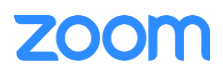

## 2.1 Create Zoom Users

Zoom Users are created in order to login to Zoom clients on desktop or mobile. It can also be assigned to a SIP Device. The steps for creating a user are as follows:

1. Navigate to ADMIN -> User Management -> Users. Click + Add Users to create new Zoom users. Provide the desired email address(es), select a 'User Type' and fill out the user details as desired.

| ZOOM Products Sol       | ZOOM Products Solutions Resources Plans & Pricing Schedule Join Host ~ Web App ~ |                                                                                                    |                           |  |  |  |  |
|-------------------------|----------------------------------------------------------------------------------|----------------------------------------------------------------------------------------------------|---------------------------|--|--|--|--|
| Scheduler               |                                                                                  |                                                                                                    |                           |  |  |  |  |
| Settings                | Users You have licenses                                                          | Add Users                                                                                                    | Document                  |  |  |  |  |
| Data & Privacy          | Users Pending #                                                                  | Add users with their email addresses                                                                                                    |                           |  |  |  |  |
| Analytics & Reports     |                                                                                  | You can add users of all types to your account. If you enter the email address of account owners, all users on<br>their accounts will be added to this account. |                           |  |  |  |  |
| ACMEN                   | Q, amorr                                                                         | Øtekvizion.com                                                                                                    | import Export + Add Users |  |  |  |  |
| Deshboard               | C Email/Name ID :                                                                |                                                                                                    | Department                |  |  |  |  |
| - User Management       |                                                                                  | User Type () () Basic () Licensed () On-Prem ()                                                                                                    |                           |  |  |  |  |
| Users                   | ekvizion.com                                                                     | Meeting Basic and Zoom Phone Basic                                                                                                    | Edt                       |  |  |  |  |
| Groups                  |                                                                                  |                                                                                                    |                           |  |  |  |  |
| Roles                   |                                                                                  | Department Managed                                                                                                    |                           |  |  |  |  |
| Contacts                |                                                                                  | Manager Kishore Mukkamala O                                                                                                    |                           |  |  |  |  |
| > Team Chat Management  |                                                                                  | Job Title Engineer                                                                                                    |                           |  |  |  |  |
| > Device Management     |                                                                                  | Location Plano, TX                                                                                                    |                           |  |  |  |  |
| > Room Management       |                                                                                  | Aast Cancel                                                                                                    |                           |  |  |  |  |
| > Workspaces Management |                                                                                  |                                                                                                    |                           |  |  |  |  |

Figure 1 : Add Users

2. A Zoom activation email is sent to the email address used in creating the user, follow the instruction to active the zoom account

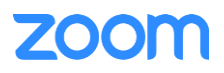

3. Navigate to Phone System Management > Users & Rooms. Find the aforementioned user and select it.

| ZOOM Products Solu                                                            | utions Resources Plans & Pricing                                |                                  |
|-------------------------------------------------------------------------------|-----------------------------------------------------------------|----------------------------------|
| Clips<br>Scheduler                                                            | Users & Rooms Users Zoom Rooms Common Areas                     | Cisco/Polycom Rooms              |
| Settings<br>Data & Privacy                                                    | Plan Details                                                    |                                  |
| Analytics & Reports                                                           | Add Import Export to CSV       Q Search by Name, Ext. or Number | Department v                     |
| Dashboard > User Management                                                   |                                                                 |                                  |
| <ul> <li>&gt; Team Chat Management</li> <li>&gt; Device Management</li> </ul> | □ Name ‡ Ext. ‡                                                 | Package N                        |
| <ul> <li>Room Management</li> <li>Workspaces Management</li> </ul>            | Austin 8054                                                     | Zoom Phone Basic -<br>(Migrated) |
| <ul> <li>Phone System Management</li> <li>Users &amp; Rooms</li> </ul>        | Bindu<br>TX 8053<br>Pgmail.co                                   | US/CA Unlimited G                |
| Auto Receptionists                                                            | m                                                               |                                  |

Figure 2 : Users and Rooms

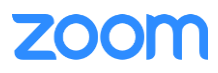

4. Next to the Package field under Profile, select the Assign option.

| ZOOM Products Sol                           | utions Resources Plan   | s & Pricing                   |  |
|---------------------------------------------|-------------------------|-------------------------------|--|
| Surveys                                     | Users & Rooms > Users > | Austin @tekvizion.com)        |  |
| Recordings                                  |                         |                               |  |
| Clips                                       | Austin                  | @tekvizion.com)               |  |
| Scheduler                                   | Profile Policy H        | listory User Settings         |  |
| Settings                                    |                         |                               |  |
| Data & Privacy                              | Site                    | Main Site                     |  |
| Analytics & Reports                         | Package .               | Zoom Phone Basic (Migrated) 💿 |  |
| ADMIN                                       |                         | Assign                        |  |
| Dashboard                                   | Extension Number        | 8054 Edit                     |  |
| > User Management                           | Emergency Address (?)   | Default:                      |  |
| > Team Chat Management                      |                         |                               |  |
| > Device Management                         |                         | Personal Emergency Address    |  |
| > Room Management                           | Liser Status            | Active                        |  |
| > Workspaces Management                     |                         |                               |  |
| <ul> <li>Phone System Management</li> </ul> | Country/Region          | United States (+1)            |  |
| Users & Rooms                               |                         |                               |  |

Figure 3 : Assigning Package pt. 1

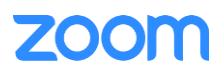

5. Select the desired package – for example, US/CA Unlimited Calling Plan was used. Click Save to complete.

| ZOOM Products S                             | olutions Resources Pla | ns & Pricing                                |
|---------------------------------------------|------------------------|---------------------------------------------|
| Surveys                                     | Users & Rooms > Users  | > Austin @tekvizion.com)                    |
| Recordings                                  |                        |                                             |
| Clips                                       | Austin                 | @tekvizion.com)                             |
| Scheduler                                   | Profile Policy         | History User Settings                       |
| Settings                                    |                        |                                             |
| Data & Privacy                              | Site                   | Main Site                                   |
| Analytics & Reports                         | Package                | US/CA Unlimited Calling Plan (14 Available) |
| ADMIN                                       |                        | Save Cancel                                 |
| Dashboard                                   | Extension Number       | 8054 Edit                                   |
| > User Management                           |                        |                                             |
| > Team Chat Management                      | Emergency Address 📀    | Default:                                    |
| > Device Management                         |                        | Personal Emergency Address                  |
| > Room Management                           |                        |                                             |
| > Workspaces Management                     | User Status            | Active                                      |
| <ul> <li>Phone System Management</li> </ul> |                        |                                             |
| Users & Rooms                               | Country/Region         | United States (+1)                          |

Figure 4 : Assigning Package pt. 2

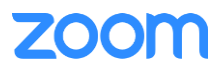

6. In the same field, next to **Number(s)**, select **Assign**. A pop-up page is brought up with a list of your tenant's available phone numbers. Check the radio box next to the desired number and choose **Confirm** to complete. **NOTE:** A Calling Plan license or equivalent is required in order to assign PSTN DIDs.

| ZOOM Products So                            | lutions Resources Pla | ans & Pricing                                                     |
|---------------------------------------------|-----------------------|-------------------------------------------------------------------|
| Surveys                                     | Users & Rooms → Users | Austin @tekvizion.com)                                            |
| Recordings                                  |                       |                                                                   |
| Clips                                       | Austin                | @tekvizion.com                                                    |
| Scheduler                                   | Profile Policy        | History User Settings                                             |
| Settings                                    |                       |                                                                   |
| Data & Privacy                              | Site                  | Main Site                                                         |
| Analytics & Reports                         | Package               | Assign                                                            |
| ADMIN                                       |                       | US/CA Unlimited Calling Plan<br>Pro Features - Unlimited Domestic |
| Dashboard                                   |                       |                                                                   |
| > User Management                           | Extension Number      | 8054 Edit                                                         |
| > Team Chat Management                      | Number(s)             | Assign                                                            |
| > Device Management                         |                       |                                                                   |
| > Room Management                           | Emergency Address 🕐   | Default:                                                          |
| > Workspaces Management                     |                       | Personal Emergency Address                                        |
| <ul> <li>Phone System Management</li> </ul> |                       |                                                                   |
| Users & Rooms                               | User Status           | Active                                                            |

Figure 5 : Assigning Numbers pt. 1

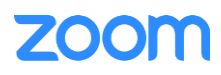

7. Check the radio box next to the desired number and choose **Confirm** to complete. **NOTE:** A Calling Plan license or equivalent is required in order to assign PSTN DIDs.

| ZOOM Products Sol                                                          | utions Resources I               | U      | 431UB                | United States              | Ion Number  | Outgoing               | Main Site |
|----------------------------------------------------------------------------|----------------------------------|--------|----------------------|----------------------------|-------------|------------------------|-----------|
| Surveys                                                                    | Users & Rooms > Use              |        | 4513 <i>B</i>        | United States              | Toll Number | Incoming &<br>Outgoing | Main Site |
| Recordings<br>Clips<br>Scheduler                                           | Austin                           |        | 6010                 | Texas,<br>United States    | Toll Number | Incoming &<br>Outgoing | Main Site |
| Settings<br>Data & Privacy                                                 | Site Policy                      |        | 0085 <i>B</i>        | United States              | Toll Number | Incoming &<br>Outgoing | Main Site |
| Analytics & Reports                                                        | Package                          |        | 5245                 | Colorado, United<br>States | Toll Number | Incoming &<br>Outgoing | Main Site |
| Dashboard  User Management                                                 | Extension Number                 |        | 4535                 | Colorado, United<br>States | Toll Number | Incoming &<br>Outgoing | Main Site |
| Team Chat Management     Device Management     Room Management             | Number(s)<br>Emergency Address @ |        | 5903                 | Colorado, United<br>States | Toll Number | Incoming &<br>Outgoing | Main Site |
| <ul> <li>Workspaces Management</li> <li>Phone System Management</li> </ul> |                                  |        | 3301                 | Colorado,<br>United States | Toll Number | Incoming &<br>Outgoing | Main Site |
| Users & Rooms<br>Auto Receptionists                                        | User Status                      | Page   | 1 of 3 〈 〉           | Page Size 10 *             | Total 24    |                        |           |
| Call Queues<br>Shared Lines                                                |                                  | Figure | in ( . Ancienius - N | umbarant 2                 |             |                        | Confirm   |

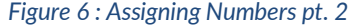

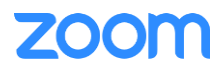

## 2.2 Add SIP Devices

- 1. Navigate to ADMIN -> Phone System Management -> Phones & Devices. Click Add
  - Set Display Name: DuraFon Roam BSC 1 is set as an example
  - Set MAC Address: add the BSC MAC Address here
  - Set **Device Type**: select **Other** as the phone type is not certified yet
  - Set **Assigned to:** Select **Assign** (not shown in the image below) and select the newly created user in previous steps. Select **Add.**
  - Click Save

| Analytics & Reports     |                                                                                     |              |                                             |
|-------------------------|-------------------------------------------------------------------------------------|--------------|---------------------------------------------|
| MIN                     | Starting July 10th, 2024, customers who in<br>Canada SMS/MMS will not require 10DLC | Add Device   | 9                                           |
| Dashboard               |                                                                                     | -            |                                             |
| User Management         | Phones & Devices                                                                    | Display Name | DuraFon Roam BSC 1                          |
| Team Chat Management    | Assigned Unassigned                                                                 | Description  |                                             |
| Device Management       |                                                                                     | (Optional)   |                                             |
| Room Management         | Note: Zoom Phone Appliance devices can                                              |              |                                             |
| Workspaces Management   |                                                                                     | MAC Address  | 88-dc-97-07-0c-t8                           |
| Phone System Management | Add Export to CSV                                                                   | Device Type  | Other ~                                     |
| Users & Rooms           | Q. Search by User, Ext., MAC Address, or I                                          |              |                                             |
| Auto Receptionists      |                                                                                     |              | This device type supports up to 1 assignee. |
| Call Queues             |                                                                                     |              |                                             |
| Shared Lines            | Display : Device Type 1                                                             | Assigned to  | User v Austin - Ext. 8054, Main Site        |
| Group Call Pickup       | Name                                                                                |              | Add Cancel                                  |
| Phone Numbers           |                                                                                     |              |                                             |
| Provider Exchange       | 🗇 🖾 Avaya J179 Other c                                                              |              | Save                                        |
| Phones & Devices        |                                                                                     | -            |                                             |

Figure 7 : Add Desk Phone

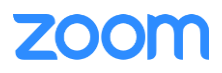

2. Select the **Actions** drop-down box and then select **Provision** (not shown in image below). A pop-up page will appear with the provisioning details. Check the radio box to accept risks as the device is not yet certified. Upon selection, the SIP Account details is displayed which will be used in the DuraFon Roam BSC provisioning. (section Provisioning)

| ZOOM Products Solu                                                                                            | tions Resources Plans &                                                         | Device Type Other                                                                                                    |
|----------------------------------------------------------------------------------------------------|---------------------------------------------------------------------------------|----------------------------------------------------------------------------------------------------|
| Analytics & Reports                                                                                           |                                                                                 |                                                                                                    |
| ADMIN<br>Dashboard<br>> User Management<br>> Team Chat Management<br>> Device Management<br>> Room Management | Phones & Devices > Assigne  DuraFon Roam BS No description  Profile Policy Site | <ul> <li>This device is not supported by Zoom. You must manually enable TLS 1.2 for SIP registration and SRTP for secure calling on your IP phone. Please refer to your manufacturer's instructions for enabling these configurations. Failure to properly configure this device may expose your calls to security threats.</li> <li>By using this device without manually enabling these features, you accept all risks associated with it.</li> </ul> You'll need following information for manual provisioning. |
| > Workspaces Management                                                                                       | Assigned to                                                                     | SIP Account 1:                                                                                                    |
| <ul> <li>Phone System Management</li> <li>Users &amp; Rooms</li> </ul>                                        |                                                                                 | 1. SIP Domain: 7000766863.zoom.us<br>2. Outbound Proxy: us01sip0h.sc.zoom.us:5091                                                                                                    |
| Auto Receptionists                                                                                            | IP Address                                                                      | 4. Authorization ID:                                                                                                    |
| Call Queues<br>Shared Lines                                                                                   | Device Type                                                                     | 5. Password:                                                                                                    |
| Group Call Pickup                                                                                             | Firmware Version MAC Address                                                    | Please download DigiCert Global Root CA, DigiCert Global Root G2, DigiCert TLS RSA4096 Root G5 and<br>import to your IP phone if they are not in the trust list of the device.                                                                                                    |
| Phone Numbers<br>Provider Exchange                                                                            | Provision Template                                                              | Note: Zoom support team will not be able to troubleshoot of configure IP phone that are provisioned in<br>this manner. Some Zoom Phone feature may not work on manually provisioned phones. It may vary                                                                                                    |
| Phones & Devices                                                                                              | Status                                                                          | depending on your desk phone model.                                                                                                    |
| Monitoring<br>Assets Library                                                                                  | Actions ~ Remove                                                                | Close                                                                                                    |

Figure 8 : Provisioning

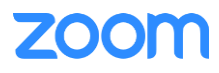

## 3. Engenius DuraFon Roam BSC Provisioning

This section provides instructions on how to configure BSC to register to Zoom Phone Services. NOTE: This section assumes that DuraFon Roam BU & Handset registration & association is already completed.

## 3.1 Deployment Topology Diagram

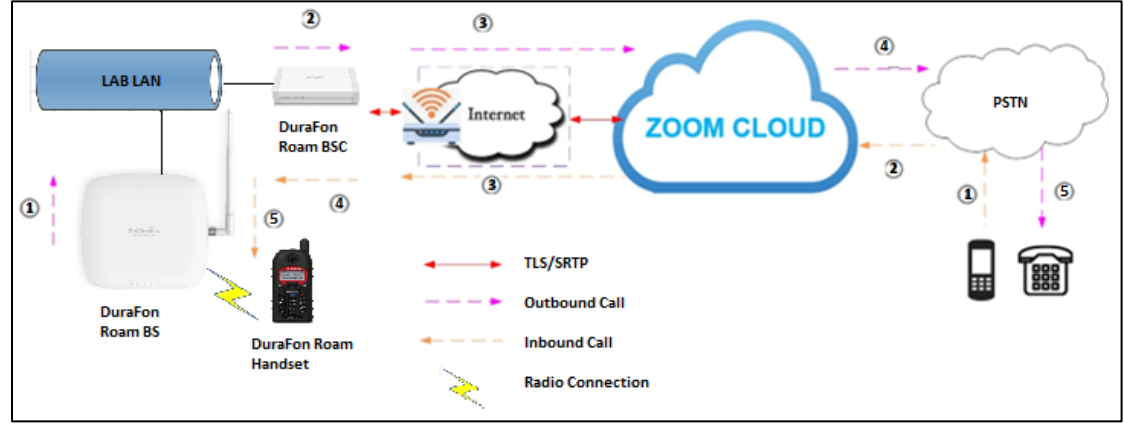

#### Figure 9 : Network Diagram

## 3.2 Network

By default, BSC has DHCP mode enabled. If the router to which the device is connected does not support DHCP, you can configure static IP manually.

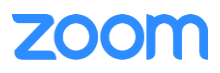

## 3.3 Firmware Upgrade

This section ensures the BSC is upgraded with the required firmware. The firmware used for this test is **v0.0.3.2**, which is the debug version of v1.0.3.2.

NOTE: EnGenius advises that the DuraFon Roam BU be upgraded first before upgrading the BSC. The steps for upgrading the BU are the same as below.

From the device's Web UI, Navigate to: Tools (Tool Chest Symbol) -> Firmware.

- Under the **Controller** field, select **Browse** and search for the firmware file in your PC's contents.
- Select Upgrade Now
- Selected firmware file will be upgraded to the system
- Phone may have to restart for the changes to be applied

| G            | Tools    |                  |                |                                               |                                                                               | d D                     | uraFon Roam          |
|--------------|----------|------------------|----------------|-----------------------------------------------|-------------------------------------------------------------------------------|-------------------------|----------------------|
|              | Firmware | Backup & Restore | Reset & Reboot | Phonebook                                     | Email Notification                                                            | Ping Test               |                      |
| ٩.           |          |                  | 1              |                                               | Controller                                                                    |                         | Base                 |
|              |          |                  |                |                                               |                                                                               |                         |                      |
|              |          |                  |                | v1.0.3.2                                      |                                                                               | v1.0.3.1                | Base_1 🗸             |
| Ē            |          |                  |                | UPGRADE AVA                                   | AILABLE                                                                       | UPGRADE AVA<br>v1.0.3.1 | ILABLE               |
|              |          |                  |                | Upgrade file :<br>openwr<br>norplusemm<br>19- | Browse<br>t-ipq40xx-enbsc-<br>c-fw-s-0.0.3.2[2024-08-<br>13-23-09].dlf<br>Now | TARGET BASE             | 5 6 7 8 A<br>Browse  |
|              |          |                  |                | UPGRADE SCH                                   | HEDULED                                                                       |                         |                      |
| •            |          |                  |                | Time                                          |                                                                               | Device Cont             | troller 📕 Base 📕 Har |
| <b>&amp;</b> |          |                  |                |                                               |                                                                               |                         |                      |

Figure 10 : Firmware Upgrade

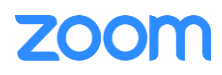

## 3.4 Provisioning

This section explains how the device can be registered in Zoom portal using SIP Account details that is populated in Zoom portal (explained earlier in <u>2.2 Add SIP Devices</u>)

- DuraFon Roam BSC's configuration is done via the web interface. Enter the device's IP address in the browser's address bar (https://ip-address) and enter. Input the device's username and password and click Login.
- Navigate to System Settings (Cogwheel Symbol) -> SIP Server. Ensure the below parameters are set.
  - 1. **VoIP Server** is set to the SIP Domain provided by Zoom.
  - 2. SIP Transport is set to TLS
  - 3. SRTP is set to Mandatory
  - 4. SIP Outbound Proxy is set to the Outbound Proxy provided by Zoom
  - 5. SIP Outbound Proxy Port is set to 5091
  - 6. Select Apply to save
  - 7. Optional: The '+' can be selected to open the Advanced Settings to alter settings such as Codecs used, Session Timer, etc.

| G | System Settings    |                                |                       | 📓 DuraFon Roam | 6       |
|---|--------------------|--------------------------------|-----------------------|----------------|---------|
| 6 | IP Addressing Time | SIP Server SIP Account         | Auto Provision        |                | 🗸 Apply |
| 2 | Basic Settings     | VolP Server 7000766863.zoom.us |                       |                |         |
| 6 |                    | VoIP Server Port               | 5060 (1-65535)        | 1              |         |
|   |                    | SIP Transport                  | TLS ¥                 |                |         |
|   |                    | SRTP                           | Mandatory ¥           |                |         |
| 8 |                    | 3104                           | External IP           |                |         |
|   |                    |                                | STUN Server stun      | seliganet      |         |
|   |                    |                                | STUN Server Port 3478 | 8              |         |
|   |                    | DNS SRV                        |                       |                |         |
|   |                    | SIP Outbound Proxy             | us01sip0h.sc.zoom.us  |                |         |
|   |                    | SIP Outbound Proxy Port        | 5091 (1-65535)        |                |         |
|   |                    | _                              |                       |                |         |
|   | Advanced Settings  | +                              |                       |                |         |
|   |                    |                                |                       |                |         |
|   |                    |                                |                       |                |         |
| ٠ |                    |                                |                       |                |         |
|   |                    |                                |                       |                |         |

Figure 111 : SIP Server

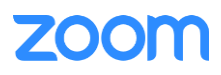

- From System Settings (Cogwheel Symbol), navigate to SIP Accounts. Select Add SIP Accounts. A popup window will appear. Ensure the window is set with the below parameters.
  - 1. Number is set with the User Name provided by Zoom
  - 2. **Display Name** is set with desired name
  - 3. Auth Name is set with the Authorization ID provided by Zoom
  - 4. Password is set with the Password provided by Zoom
  - 5. Select **Submit** to save

| G  | System Settings                                                                                 | Antonio                                                                                                    |  |  |
|----|-------------------------------------------------------------------------------------------------|----------------------------------------------------------------------------------------------------|--|--|
|    | IP Addressing Time SIP Server SIP Accounts Auto Provision                                       | Create SIP Account ×                                                                                                    |  |  |
|    | SIP Account Lists There is no any SIP account yet. You need to add SIP account  Add SIP account | Number       Display name       3054       Auth name       Password       In-dedication       All Handsets       Out-dedication       All Handsets       Enable |  |  |
| \$ |                                                                                                 | Submit                                                                                                    |  |  |

Figure 12 : SIP Accounts

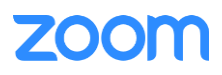

# 4. Troubleshooting

Online how-to guides

• <u>Getting Started Guide</u>

Support:

- <u>support@engeniustech.com</u>
- <u>Support Page</u>

# 5. FAQ

Online FAQ

• <u>FAQ</u>

## 6. Resources

Firmware:

• <u>Firmware</u>

Partner Portal:

• <u>Portal</u>

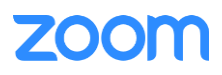